## amazon business

## **Updating Your Email Address**

- 1. Hover over "Hello, NAME" in the upper right hand corner of your home page.
- 2. Click Your Account from the drop down menu.

| Hello, WrongName<br>Account for May ProdInv _ Lists - |  |  |
|-------------------------------------------------------|--|--|
| Account Details                                       |  |  |
| Your Account                                          |  |  |
| Your Orders                                           |  |  |
| Your Catalog                                          |  |  |
| Bulk Ordering                                         |  |  |
| Business Analytics                                    |  |  |
| Manage Recurring Deliveries                           |  |  |
| Manage your delivery                                  |  |  |

## 3. Click Login & security.

| Your Orders                                                                                                    | Login & security                                                                                         |
|----------------------------------------------------------------------------------------------------|----------------------------------------------------------------------------------------------------|
| Track, return, or buy things again                                                                                                    | Edit login, name, and mobile number                                                                      |
| Amazon Business settings<br>Set up and manage your business                                                                                                    | <ul> <li>Your Payments</li> <li>Manage payment methods and settings, view balances and offers</li> </ul> |
| Business analytics                                                                                                    | Gift cards                                                                                               |
| Download order reports and analyze spend                                                                                                    | View balance or redeem a card                                                                            |
| View, modify, and share your lists, or create new ones                                                                                                    | Business Prime<br>Learn more or manage your membership                                                   |
| Message Center                                                                                                    | Your Addresses                                                                                           |
| View your Amazon messages                                                                                                    | Add, edit, or remove addresses.                                                                          |
| Image: Second state of the second state of the second s |                                                                                                    |

4. Click Edit next to your email address.

| Login & security                                                                                                    |      |
|----------------------------------------------------------------------------------------------------|------|
| Name:<br>User Name                                                                                                    | Edit |
| Email:<br>change1@amazon.com                                                                                                    | Edit |
| Mobile Phone Number:<br>Why add a mobile number?                                                                                       | Add  |
| Password:                                                                                                    | Edit |
| Two-Step Verification (2SV) Settings:<br>For extra security, require a one-time password at sign-in                                    | Edit |
| Secure Your Account:<br>If you think your Amazon account has been compromised, follow these steps to<br>make your account more secure. | Edit |

5. Enter the new email address in the space provided and click **Continue**.

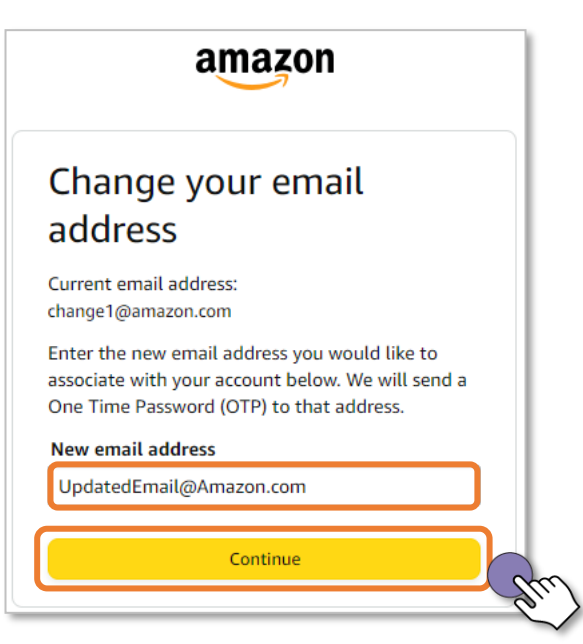

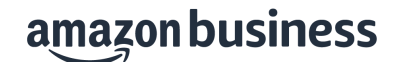

6. A One Time Password (OTP) will be sent to the new email address. Enter the OTP in the space provided and click Continue.

Note: If you do not receive the OTP email, you can click Resend OTP.

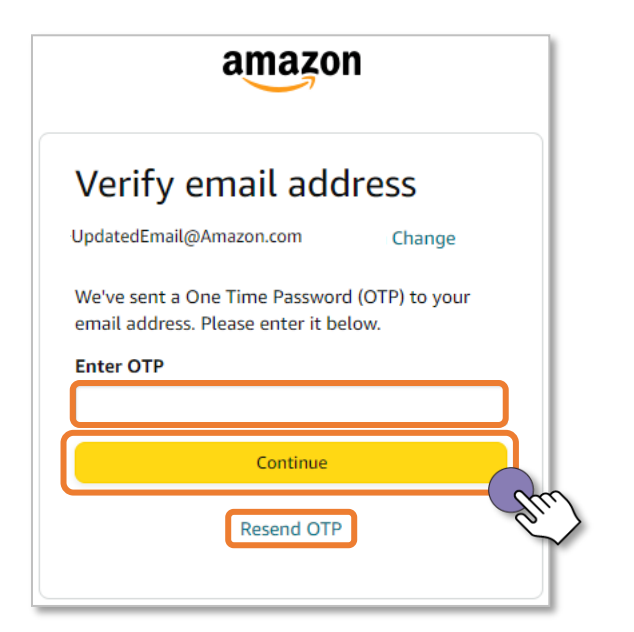

7. Enter your account password in the space provided and click Save changes.

| Change email                          |           |
|---------------------------------------|-----------|
| Previous email address:               |           |
| change1@amazon.com                    |           |
| Current email address:                |           |
| UpdatedEmail@Amazon.com               | Change    |
| ✓ Your current email address has been | verified. |
| Password:                             |           |

8. You will receive a notification that your email was successfully modified.

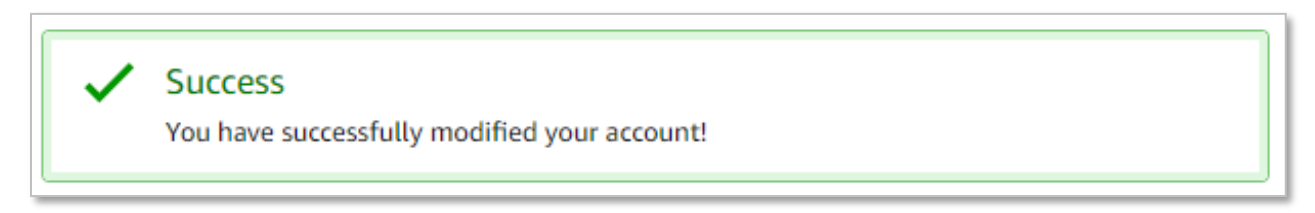

Did you find this guide to be helpful? Please complete <u>this short survey</u> to provide feedback.

## amazon business